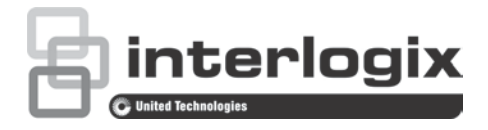

# Manual de Configuração da Câmara Dome PTZ HD-TVI TruVision Série 4

P/N 1073207-PT • REV D • ISS 31JUL18

Direitos de autor © 2018 United Technologies Corporation. A Interlogix é parte da UTC Climate, Controls & Security, uma unidade da United Technologies Corporation. Todos os direitos reservados. Marcas comerciais e Os nomes comerciais utilizados neste documento podem ser de marcas comerciais ou marcas comerciais registadas dos fabricantes patentes ou vendedores dos respetivos produtos. Fabricante Interlogix 2955 Red Hill Avenue, Costa Mesa, CA 92626-5923, USA Representante de fabrico autorizado na UE: UTC Building & Industrial Systems B.V. Kelvinstraat 7, 6003 DH Weert, The Netherlands Certificação **(E** 💩

Informações de contacto e manuais/ferramentas/ firmware Para informações de contacto e download dos manuais, ferramentas e firmware mais recentes, visite o site da sua região: Américas: www.interlogix.com EMEA: www.firesecurityproducts.com Estão disponíveis manuais em vários idiomas.

Austrália/Nova Zelândia: www.utcfs.com.au

# Índice

Introdução 2 Câmaras dome sem IV HD-TVI 1080p 2 Câmaras dome IV HD-TVI 1080p 2 Programação 3 Chamar o menu OSD da câmara 3 Árvore de menus 4 Configuração 5 Informação do sistema 5 Definições da dome 5 Definições do sistema 5 Definições da câmara 8 Parâmetro de movimento 12 Predefinições 13 Ronda predefinida 14 Tarefa agendada 15 Ronda gravada 16 Máscara de privacidade 16 Entrada de alarme 17 Saída de alarme 19 Limpar definições 20 Zonas 20 Definição de vídeo 21 Parâmetro IV 21 Restaurar a câmara 22 Restaurar definições 22 Reinicializar dome 22 Idioma 22

# Introdução

Este é o manual de configuração para os modelos de câmara seguintes:

#### Câmaras dome sem IV HD-TVI 1080p

- TVP-2401 (30X, suspensa/montada na parede, PAL)
- TVP-2402 (30X, montagem em superfície plana/embutida, PAL)
- TVP-4401 (30X, suspensa/montada na parede, NTSC)
- TVP-4402 (30X, montagem em superfície plana/embutida, NTSC)

#### Câmaras dome IV HD-TVI 1080p

- TVP-2403 (30X, suspensa/montada na parede, IV, PAL)
- TVP-4403 (30X, suspensa/montada na parede, IV, NTSC)

# Programação

Depois da instalação do hardware da câmara, esta pode ser configurada utilizando um menu HD-TVI DVR.

Também é possível configurar as definições da câmara através de um DVR. Selecione o protocolo PTZ **TruVision Coax** e clique no botão de menu para aceder ao menu.

### Chamar o menu OSD da câmara

Para configurar a câmara:

- 1. Configure o hardware da câmara conforme descrito no Manual de Instalação.
- 2. Em **Definições da câmara** do DVR, aceda ao menu PTZ e defina o protocolo para a câmara HD-TVI TruVision como **TruVision-Coax**.

Nota: o protocolo TruVision-Coax estará sempre ativado.

- Com a câmara pretendida no modo de visualização em direto, clique no ícone de controlo PTZ na barra de ferramentas da visualização em direto para aceder ao painel de controlo PTZ.
- 4. Para aceder ao menu de configuração da câmara:

Na câmara, prima o botão de Menu (se existir).

— ou —

Da visualização local em direto do DVR, selecione **Menu** no painel de controlo PTZ ou chame a **Predefinição 95**.

— ou —

Da visualização remota em direto do DVR, chame a Predefinição 95.

Aparece o menu de configuração da câmara (consulte "Árvore de menus" na página 4 para ver a estrutura do menu).

5. Selecione as opções de menu:

**Do DVR:** Para selecionar um item OSD, clique nos botões direcionais para cima/para baixo. Para ajustar o valor de um item selecionado, clique nos botões direcionais esquerda/direita.

**Da câmara (se esta tiver um botão de menu):** Para selecionar um item OSD, prima o botão de Menu para cima/para baixo. Para ajustar o valor de um item selecionado, prima o botão de Menu para a esquerda/direita.

- 6. Clique em Iris+ para aceder ao submenu ou para confirmar o item selecionado.
- 7. Quando a configuração estiver concluída, selecione **Sair** e clique em **Iris+** para sair do OSD da câmara.

**Nota:** não é possível sair do menu de configuração da câmara utilizando o botão de Menu na câmara.

# Árvore de menus

A árvore de menus das domes PTZ HD-TVI 1080p TruVision é mostrada abaixo.

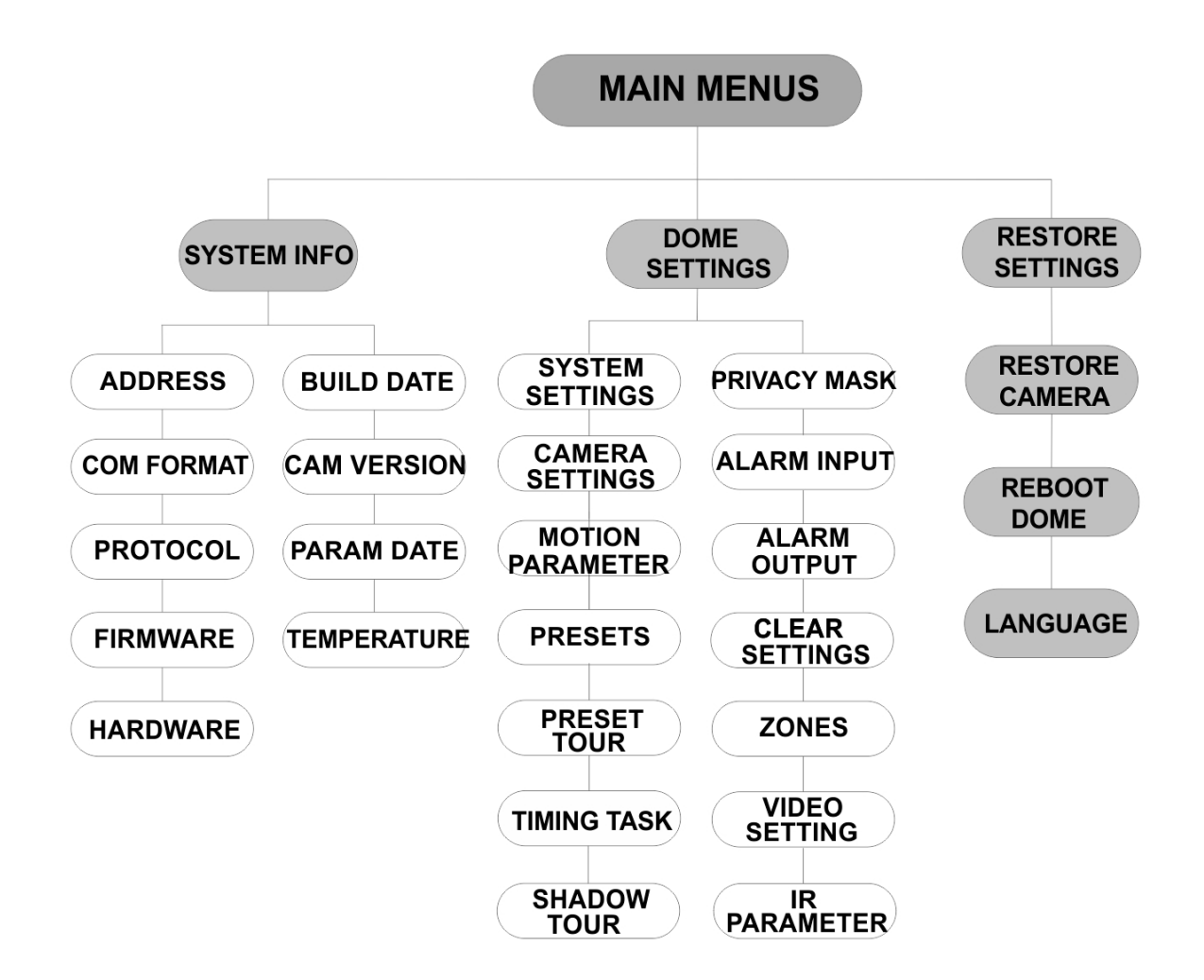

# Configuração

Esta secção descreve como configurar as definições dos menus.

### Informação do sistema

Apresentar as informações atuais do sistema da dome PTZ, incluindo o modelo, o endereço, o protocolo, etc.

Nota:

- As informações neste menu não podem ser editadas.
- A temperatura refere-se à temperatura interna da dome PTZ.

### Definições da dome

#### Definições do sistema

É possível verificar e editar as informações do sistema relativas ao endereço do software, taxa baud, hora do sistema, etc., no menu de definições de informações do sistema.

**Nota:** clique nos botões esquerda/direita no painel de controlo PTZ através do browser da Web do codificador para entrar na página seguinte e regressar à página anterior do submenu se estiver disponível mais do que uma página.

**Nota:** como os gravadores TruVision não suportam um endereço superior a 255, um endereço soft superior a 255 não suportará nenhum protocolo, mesmo que a câmara suporte 8190 para UTC-RS485 (Protocolo Interlogix) e 512 para DIGIPLEX e ASCII. No entanto, é possível ter um endereço superior a 255 para produtos antigos que suportem UTC-RS-485 (Protocolo Interlogix), DIGIPLEX ou ASCII.

| SYSTEM SETTINGS      |  | SYSTEM SETTINGS                 |   | SYSTEM SETTINGS     |  |
|----------------------|--|---------------------------------|---|---------------------|--|
| SOFT ADDRESS 1       |  | ANGLE ZERO                      |   | PROTOCOL UTC RS-485 |  |
| SET SOFT ADDRESS OFF |  | <display settings=""></display> |   | 485 CHECK AUTO      |  |
| SOFT BAUDRATE 2400   |  | HEAT CONTROL TEMI               | > | MEMORY TIME 180s    |  |
| SET SOFT BAUD OFF    |  | FAN CONTROL TEMI                | > | NEAR FOCUS LEVEL 1  |  |
| BROADCAST ADDR ON    |  | EIS SETTINGS OFF                |   |                     |  |
| PELCO ON             |  | PRESET FOCUS OFF                |   |                     |  |
| SYSTEM TIME          |  | PROTOCOL ENABLE OF              | : |                     |  |
| BACK EXIT            |  | BACK EXIT                       |   | BACK EXIT           |  |
|                      |  |                                 |   |                     |  |
|                      |  |                                 |   |                     |  |
|                      |  |                                 |   |                     |  |

| SOFT ADDRESS        | É este o endereço para ligar e controlar a dome PTZ HD-TVI. Pode<br>ser utilizado como alternativa ao endereço hard se, por exemplo, o<br>endereço tiver de ser superior ao endereço hard disponível. |
|---------------------|----------------------------------------------------------------------------------------------------|
| SET SOFT<br>ADDRESS | ON: o endereço soft é o endereço válido para a dome PTZ HD-TVI.<br>O endereço soft selecionável situa-se entre 1 e 255.                                                                               |
|                     | OFF: refere-se ao endereço hard. Utilize o interruptor DIP para<br>definir o endereço válido da dome PTZ HD-TVI.                                                                                      |

| SOFT BAUDRATE     | É a taxa baud válida para a dome PTZ HD-TVI com o endereço soft.                                                   |                                             |                                                              |                                                  |  |
|-------------------|----------------------------------------------------------------------------------------------------|---------------------------------------------|--------------------------------------------------------------|--------------------------------------------------|--|
| SET SOFT BAUD     | <b>ON</b> : a taxa baud soft é a taxa baud válida para a dome PTZ HD-<br>TVI. Selecione 2400, 4800, 9600 ou 19200. |                                             |                                                              |                                                  |  |
|                   | OFF: utilize o interru                                                                                             | ptor DIP pa                                 | ra definir a taxa                                            | baud.                                            |  |
| BROADCAST<br>ADDR | Quando definido como ON, o dispositivo de controlo com o endereço 0 pode controlar todas as domes a ele ligadas.   |                                             |                                                              |                                                  |  |
| PELCO             | Utilizado para protoc                                                                                              | olos Pelco-                                 | P e Pelco-D.                                                 |                                                  |  |
|                   | Se ocorrer imobilizaç<br>melhorar a qualidade                                                                      | :ão do víde<br>e de vídeo.                  | o, defina PELCC                                              | ) como ON para                                   |  |
| SYSTEM TIME       | 1. Desloque o c<br>direcionais e                                                                                   | ursor para (<br>clique em l                 | SYS TIME utiliza<br>RIS+ para acede                          | indo os botões<br>er.                            |  |
|                   | 2. Clique nos bo<br>posicionar o o<br>hora/minuto/s                                                                | otões direcio<br>cursor sobre<br>egundo) cu | onais esquerda/c<br>e o item específic<br>uio valor pretendo | direita para<br>co (ano/mês/dia ou<br>e alterar. |  |
|                   | 3. Clique nos bo                                                                                                   | otões direcio                               | onais cima/baixo                                             | para aumentar/                                   |  |
|                   | 4 Clique no bot                                                                                                    | or.<br>ão IRIS+ n:                          | ara confirmar as                                             | definições e sair                                |  |
|                   | Onque no bot                                                                                                    |                                             |                                                              |                                                  |  |
|                   |                                                                                                    |                                             |                                                              |                                                  |  |
|                   |                                                                                                    | Y - M - D                                   | 1 <u>2</u> 12 12                                             |                                                  |  |
|                   |                                                                                                    | H - M - S                                   | 15 33 25                                                     |                                                  |  |
|                   |                                                                                                    | DONE : OPE                                  | EN                                                           |                                                  |  |
|                   |                                                                                                    | QUIT : CLO                                  | SE                                                           |                                                  |  |
|                   |                                                                                                    |                                             |                                                              |                                                  |  |
|                   |                                                                                                    |                                             |                                                              |                                                  |  |
|                   | Definin e finande - en                                                                                             | -la -la                                     |                                                              |                                                  |  |
| ANGLE ZERO        | Definir o angulo zero                                                                                              | da dome F                                   | ²IZ.<br>vão PT do domo                                       |                                                  |  |
|                   | função para definir o                                                                                              | ângulo zer                                  | 0.                                                           | e 0,0. Olilize esta                              |  |
| DISPLAY           | Ativar ou desativar a                                                                                              | apresentad                                  | cão no ecrã de m                                             | novimentos PTZ.                                  |  |
| SETTINGS          | alarmes, hora, prede                                                                                               | finições, zo                                | ona, endereço, ta                                            | ixa de erros,                                    |  |
|                   | ventoinha e calor, etc                                                                                             | C.                                          |                                                              |                                                  |  |
|                   | DISPLAY SETTIN                                                                                                    | GS                                          |                                                              |                                                  |  |
|                   | ZOOM RATIO                                                                                                    | ON                                          | DISPLAY S                                                    | ETTINGS                                          |  |
|                   | P/T ANGLE                                                                                                    | ON                                          |                                                              | OFF                                              |  |
|                   | ALARM                                                                                                    | OFF                                         | FAN/HEAT                                                     | UFF                                              |  |
|                   | TIME                                                                                                    | ON                                          |                                                              |                                                  |  |
|                   | PRESET LABEL                                                                                                    | ON                                          |                                                              |                                                  |  |
|                   | ZONE                                                                                                    | OFF                                         |                                                              |                                                  |  |
|                   | ADDRESS                                                                                                    | OFF                                         |                                                              |                                                  |  |
|                   |                                                                                                    | т                                           | ВАСК                                                         | EXIT                                             |  |
|                   | BACK EXI                                                                                                    | 1                                           |                                                              |                                                  |  |
|                   | ZOOM RATIO                                                                                                    | ON: ativar<br>zoom.                         | r a apresentação                                             | no ecrã da relação                               |  |
|                   |                                                                                                    | OFF: desa<br>relação zo                     | ativar a apresent<br>oom.                                    | ação no ecrã da                                  |  |
|                   | 2: a relação zoom é apresentada no ecrã<br>durante 2 segundos.                                                     |                                             |                                                              |                                                  |  |

|         |                                           | <ol> <li>5: a relação zoom é apresentada no ecrã<br/>durante 5 segundos.</li> </ol>                                    |
|---------|-------------------------------------------|----------------------------------------------------------------------------------------------------|
|         |                                           | 10: a relação zoom é apresentada no ecrã<br>durante 10 segundos.                                                       |
|         | P/T ANGLE                                 | <b>ON</b> : ativar a apresentação no ecrã do ângulo P/T.                                                               |
|         |                                           | <b>OFF</b> : desativar a apresentação no ecrã do<br>ângulo P/T.                                                        |
|         |                                           | 2: o ângulo P/T é apresentado no ecrã<br>durante 2 segundos.                                                           |
|         |                                           | <ol> <li>5: o ângulo P/T é apresentado no ecrã<br/>durante 5 segundos.</li> </ol>                                      |
|         |                                           | 10: o ângulo P/T é apresentado no ecrã<br>durante 10 segundos.                                                         |
|         | ALARME                                    | ON: ativar a apresentação no ecrã da<br>mensagem de alarme.                                                            |
|         |                                           | OFF: desativar a apresentação no ecrã da<br>mensagem de alarme.                                                        |
|         | TIME                                      | <ul> <li>ON: ativar a apresentação no ecrã da hora.</li> <li>OFF: desativar a apresentação no ecrã da hora.</li> </ul> |
|         | PRESET LABEL                              | ON: ativar a apresentação no ecrã da<br>identificação da predefinição.                                                 |
|         |                                           | OFF: desativar a apresentação no ecrã da<br>identificação da predefinição.                                             |
|         |                                           | <ol> <li>a identificação da predefinição é<br/>apresentada no ecrã durante 2 segundos.</li> </ol>                      |
|         |                                           | <ol> <li>5: a identificação da predefinição é<br/>apresentada no ecrã durante 5 segundos.</li> </ol>                   |
|         |                                           | 10: a identificação da predefinição é<br>apresentada no ecrã durante 10 segundos.                                      |
|         | ZONE                                      | <ul> <li>ON: ativar a apresentação no ecrã da zona.</li> <li>OFF: desativar a apresentação no ecrã da zona.</li> </ul> |
|         | ADDRESS                                   | <b>ON</b> : ativar a apresentação no ecrã do<br>endereço da câmara.                                                    |
|         |                                           | OFF: desativar a apresentação no ecrã do<br>endereço da câmara.                                                        |
| -       | ERROR RATE                                | ON: ativar a apresentação no ecrã da taxa de erros.                                                                    |
|         |                                           | OFF: desativar a apresentação no ecrã da taxa de erros.                                                                |
|         | FAN/HEAT                                  | ON: ativar a apresentação no ecrã da mensagem de ventoinha/aquecedor.                                                  |
|         |                                           | OFF: desativar a apresentação no ecrã da<br>mensagem de ventoinha/aquecedor.                                           |
| CONTROL | TEMP: o aquecedor<br>ON: ativar o aquece  | é controlado pela temperatura.<br>dor.                                                                                 |
|         | OFF: desativar o aq<br>N/A: Apenas para P | uecedor.<br>TZ sem IV.                                                                                                 |
|         |                                           |                                                                                                    |

HEAT

| FAN CONTROL         | TEMP: a ventoinha é controlada pela temperatura.<br>ON: ativar a ventoinha.<br>OFF: desativar a ventoinha.                                                                                                    |
|---------------------|----------------------------------------------------------------------------------------------------|
| EIS SETTINGS        | ON: ativar a estabilização eletrónica de imagem.<br>OFF: desativar a estabilização eletrónica de imagem.                                                                                                    |
| PRESET FOCUS        | <ul> <li>ON: ativar a função de focagem direta predefinida para também gravar o valor de focagem (F).</li> <li>OFF: desativar a função de focagem direta predefinida.</li> </ul>                                                                      |
| PROTOCOL<br>ENABLE  | ON: o protocolo definido pelo utilizador é ativado.<br>OFF: o protocolo definido pelo utilizador é desativado.                                                                                                    |
| PROTOCOL            | Definir o protocolo: UTC RS-485, PELCO-P, PELCO-D, DIGIPLEX ou ASCII.                                                                                                    |
| 485 CHECK           | Defina como ON ou AUTO para um diagnóstico de configuração<br>RS-485 automático.<br>Se a configuração estiver errada, é recebido um alerta. Se o valor<br>for definido como AUTO, interrompe automaticamente o<br>diagnóstico se não existirem erros. |
| MEMORY TIME         | A dome repõe o seu estado PTZ anterior ao reiniciar após um<br>encerramento e paragem numa posição superior à da hora<br>predefinida. Defina a hora da memória para 10 s, 30 s, 60 s, 180 s ou<br>300 s.                                              |
| NEAR FOCUS<br>LEVEL | Trata-se de uma interface de depuração. Situa-se entre 0 e 2.<br>Selecione um nível para obter a velocidade e precisão de focagem<br>ótimas conforme o cenário atual.                                                                                 |

#### Definições da câmara

É possível definir os parâmetros da câmara, incluindo a focagem, a velocidade do obturador, a íris, etc.

| CAMERA       | <b>`</b> | CA         | WERA  |
|--------------|----------|------------|-------|
| FOCUS        | AF       | BLC/WDR    | OFF   |
| ZOOM LIMIT   | 22       | EXP MODE   | AUTO  |
| ZOOM SPEED   | HIGH     | IRIS       | 10    |
| SLOW SHUTTER | ON       | SHUTTER    | 50    |
| DAY/NIGHT    | AUTO     | GAIN       | N/A   |
| D/N LEVEL    | 1        | EXPOSURE C | OMP 7 |
| SHARPNESS    | 8        |            |       |
| BACK         | EXIT     | BACK       | EXIT  |

| CAME        | RA   | CAMER          | A      | CAM        | ERA  |     |
|-------------|------|----------------|--------|------------|------|-----|
| WB MODE     | AUTO | MIN ZOOM LIMIT | 2.0    | GAIN LIMIT |      | 15  |
| RED         | 210  | CHROMA SUPPRE  | ESS 1  | DEFOG      |      | OFF |
| BLUE        | 150  | SATURATION     | 1      | INIT LENS  |      | OFF |
| IMAGE FLIP  | OFF  | CONTRAST       | OFF    |            |      |     |
| FOCUS LIMIT | 1M   | SCENE MODE     | INDOOR |            |      |     |
| 2D DNR      | 1    | HLC            | ON     |            |      |     |
| 3D DNR      | 2    | SHARPNESS CON  | MP 15  |            |      |     |
| BACK        | EXIT | BACK           | EXIT   | BACK       | EXIT |     |
| 1           |      |                |        |            |      |     |

| FOCUS        | Definir o modo de focagem.                                                                                                    |
|--------------|----------------------------------------------------------------------------------------------------|
|              | AF (autofócus): a lente permanece focada durante os movimentos PTZ.                                                                                                    |
|              | MF (focagem manual): ajuste manualmente a focagem utilizando<br>os botões Focus+ e Focus                                                                                                    |
|              | HAF (focagem semiautomática): a dome PTZ foca<br>automaticamente apenas uma vez após a rotação panorâmica, a<br>inclinação e o zoom.                                                                                  |
|              | <b>Nota:</b> o modo de focagem precisa de ser alterado para <b>MF</b> antes de controlar a focagem no painel PTZ.                                                                                                    |
| ZOOM LIMIT   | Definir a limitação definida pelo utilizador do grau de zoom. Grau de zoom e zoom ótico x zoom digital.                                                                                                    |
|              | Se o limite de zoom for definido para o seu valor mínimo (22), o<br>zoom digital é desativado e o zoom ótico encontra-se no valor<br>máximo. Se for definido um limite de zoom inferior, é ativado o zoom<br>digital. |
| ZOOM SPEED   | Definir a velocidade a que a lente muda de zoom amplo para zoom ótico.                                                                                                    |
| SLOW SHUTTER | Aumentar o tempo de exposição em condições de iluminação fraca de modo a obter uma imagem mais nítida. Situa-se entre 0 e 5 e quanto mais elevado for o valor, maior será o tempo de exposição.                       |
| DAY/NIGHT    | Definir o valor como AUTO, DAY ou NIGHT.                                                                                                    |
|              | AUTO: a dome PTZ alterna automaticamente entre o modo Preto e<br>Branco (NOITE) e o modo Cor (DIA), consoante as condições de<br>iluminação. Este é o modo predefinido.                                               |
|              | NIGHT (B/W): colocar o filtro de corte de IV no modo Preto e<br>Branco para aumentar a sensibilidade da lente em condições de<br>iluminação fraca.                                                                    |
|              | DAY (Color): colocar no modo Dia em condições de iluminação<br>normal.                                                                                                    |
|              | Nota:                                                                                                    |
|              | <ul> <li>Definir os valores de DIA/NOITE neste menu. Chamar a<br/>predefinição 39 para definir o modo de filtro de corte de IV<br/>como DIA e chamar a predefinição 40 para definir como<br/>NOITE.</li> </ul>        |
|              | <ul> <li>Os valores de DIA/NOITE só poderão ser configurados se a<br/>função de IV estiver desativada.</li> </ul>                                                                                                    |
| D/N LEVEL    | O nível de iluminação para a mudança automática de modo D/N.                                                                                                    |
|              | O filtro de corte de IV alterna entre o modo DIA e NOITE quando<br>as condições de iluminação atingem este nível de sensibilidade<br>D/N definido pelo utilizador.                                                    |
| SHARPNESS    | Esta função aumenta o ganho da imagem e aumenta a nitidez dos<br>bordos da mesma, de modo a melhorar os detalhes da imagem.                                                                                           |
|              | Defina o nível de nitidez entre 0 e 15.                                                                                                    |
| BLC/WDR      | Defina o valor como ON ou OFF para ativar ou desativar as funções.                                                                                                    |
| EXP MODE     | AUTO: íris automática, obturador automático e ganho automático.<br>A dome PTZ ajusta automaticamente os valores conforme as<br>condições de iluminação. Este é o modo predefinido.                                    |

|                  | <ul> <li>IRIS: valores de íris automática, obturador automático e ganho automático definidos pelo utilizador. É o modo de prioridade de íris. Definir o valor de íris nos menus IRIS, SHUTTER e GAIN (veja abaixo).</li> <li>SHUTTER: valores de velocidade de obturador, íris automática e ganho automático definidos pelo utilizador. É o modo de prioridade do obturador. Definir a velocidade do obturador nos menus IRIS, SHUTTER e GAIN (veja abaixo).</li> <li>MANUAL: valores de íris, ganho e obturador definidos pelo utilizador nos menus IRIS, SHUTTER e GAIN (veja abaixo).</li> </ul> |
|------------------|----------------------------------------------------------------------------------------------------|
| IRIS             | Medir a quantidade de luz que entra na lente. O valor da íris pode<br>ser definido entre 0 e 17 para responder às condições de<br>iluminação em mutação.<br>É necessário mudar EXP MODE para <b>MANUAL</b> antes de controlar<br>a íris no painel PTZ.                                                                                                    |
|                  | <b>Nota:</b> a fris está totalmente fechada em 0 e totalmente aberta em 17.                                                                                                    |
| SHUTTER          | A velocidade do obturador eletrónico controla a quantidade de luz<br>que entra na lente numa unidade de tempo (um segundo). É<br>possível configurar manualmente a velocidade do obturador para a<br>dome PTZ. É também possível ativar uma função de obturador<br>lento para condições de iluminação fraca.                                                                                                    |
|                  | Quanto maior for o valor definido de <b>SHUTTER</b> (uma velocidade de obturador mais alta), menor será a quantidade de luz que entra por segundo e mais escura será a imagem. Definir o valor como 1, 2, 4, 8, 15, 30, 50, 125, 180, 250, 500, 1000, 2000, 4000 ou 10000.                                                                                                    |
|                  | <b>Nota:</b> o valor de X indica que a velocidade do obturador é 1/X segundo.                                                                                                    |
| GAIN             | Gain value: o valor do ganho é o grau de amplificação do sinal de<br>imagem original. Defina o valor entre 0 e 15.                                                                                                    |
|                  | Gain limit: quanto maior for o valor de ganho definido, mais ruído<br>irá aparecer na imagem. É possível definir o valor máximo de<br>ganho entre 0 e 15 para limitar o intervalo de ganho e controlar o<br>ruído na imagem.                                                                                                    |
|                  | <b>Nota:</b> altere o modo <b>DAY/NIGHT</b> para <b>DAY</b> ou <b>NIGHT</b> e defina<br><b>EXP MODE</b> como MANUAL antes de ajustar o valor de ganho.                                                                                                    |
| EXPOSURE<br>COMP | Ajuste este valor para aumentar o brilho da imagem.<br>Defina o valor de <b>EXPOSURE COMP</b> entre 0 e 14. A predefinição é<br>7.                                                                                                    |
| WB MODE          | Defina WHITE BALANCE MODE como AUTO, INDOOR,<br>OUTDOOR, SELFDEF (autodefinido), ATW (controlo automático)<br>ou HAUTO (semiautomático).                                                                                                    |
|                  | AUTO: a dome mantém automaticamente o equilíbrio de cores de acordo com a temperatura de cores atual.                                                                                                    |
|                  | INDOOR, OUTDOOR: estes dois modos destinam-se a utilização<br>no interior e no exterior, respetivamente.                                                                                                    |
|                  | SELFDEF: ajustar manualmente a temperatura de cores.                                                                                                    |
|                  | Nota: no modo SELFDEF é necessário ajustar manualmente os valores de RED e BLUE.                                                                                                    |
|                  | ATW: no modo de controlo automático, o equilíbrio dos brancos é<br>constantemente ajustado em tempo real de acordo com a<br>temperatura de cores da iluminação da cena.                                                                                                    |

|                    | HAUTO: selecione este modo para que a imagem visualizada<br>mantenha automaticamente o equilíbrio de cores de acordo com a<br>temperatura de cores atual.                                                                                                    |
|--------------------|----------------------------------------------------------------------------------------------------|
| RED                | Utilizado para ajustar o valor de vermelho ao escolher <b>SELFDEF</b> para WHITE BALANCE e pode ser definido entre 0 e 255.                                                                                                    |
| BLUE               | Utilizado para ajustar o valor de azul ao escolher <b>SELFDEF</b> para WHITE BALANCE e pode ser definido entre 0 e 255.                                                                                                    |
| IMAGE FLIP         | Quando ativado, a imagem é invertida na diagonal ao longo do seu eixo central para obter uma reflexão espelhada da imagem.                                                                                                    |
| FOCUS LIMIT        | Definir a distância mínima de focagem.                                                                                                    |
|                    | Configure o limite de focagem para uma distância maior quando o<br>alvo estiver longe, de modo a evitar que a dome PTZ foque objetos<br>próximos, ou configure uma distância menor quando o alvo estiver<br>próximo da dome PTZ, de modo a evitar que foque objetos<br>afastados. |
|                    | Defina <b>FOCUS LIMIT</b> como 1 cm, 30 cm, 1 m, 3 m, 5 m ou como<br>AUTO para assegurar que a dome PTZ foca o alvo.                                                                                                    |
|                    | <b>Nota:</b> se testar a PTZ no interior, a câmara poderá não focar ao fazer zoom com uma razão de zoom alta. Ajuste este parâmetro para um valor inferior.                                                                                                    |
| 2D DNR             | ON: quanto maior for o valor, menos ruído irá haver em condições<br>de iluminação fraca.                                                                                                    |
|                    | OFF: desativar a função.                                                                                                    |
| 3D DNR             | ON: quanto maior for o valor, menos ruído irá haver em condições de iluminação fraca.                                                                                                    |
|                    | Definir o zoom mínimo da lente                                                                                                    |
|                    | <b>Nota:</b> esta função não é suportada por todas as câmaras dome<br>PTZ.                                                                                                    |
| CHROMA<br>SUPPRESS | <ul> <li>ON: suprimir o ruído de cores para obter imagens nítidas e de elevada qualidade em condições de iluminação fraca.</li> <li>OFF: desativar a função.</li> </ul>                                                                                                    |
| SATURATION         | A saturação indica o brilho da cor. Quanto mais alta for a saturação, maior será o brilho da cor.                                                                                                    |
| CONTRAST           | O contraste é o grau de diferença entre as partes mais escuras e mais claras da imagem.                                                                                                    |
| SCENE MODE         | Selecione o modo de cena como <b>INDOOR</b> ou <b>OUTDOOR</b> . As predefinições da imagem mudam de acordo com o modo de cena selecionado.                                                                                                    |
| HLC                | Utilize esta função de compensação de destaque para compensar<br>as áreas com pontos de luz fortes de modo a criar imagens mais<br>nítidas.                                                                                                    |
|                    | Defina o valor para iluminar mais a área escura e atenuar a área destacada da imagem. Quanto maior for o valor selecionado, mais forte será o efeito.                                                                                                    |
| SHARPNESS<br>COMP  | Defina o valor para ajustar automaticamente a nitidez da imagem<br>para obter uma imagem mais nítida. Quanto maior for o valor<br>selecionado, mais forte será o efeito.                                                                                                    |

| GAIN LIMIT | Quanto maior for o valor de ganho definido, mais ruído irá aparecer<br>na imagem. Defina o valor máximo de ganho entre 0 e 15 para<br>limitar o intervalo de ganho e controlar o ruído na imagem. |
|------------|----------------------------------------------------------------------------------------------------|
| DEFOG      | Ative esta função para melhorar a visibilidade e a nitidez de uma imagem na presença de nevoeiro.                                                                                                 |
| INIT LENS  | Ative esta função para inicializar automaticamente a lente de modo a assegurar o funcionamento normal.                                                                                            |

#### Parâmetro de movimento

|                    | MOTION<br>AUTO FLIP ON<br>PROPORTIONAL PAN ON<br>PARK TIME 5<br>PARK NONE<br>SCAN SPEED 28<br>IMAGE FREEZE OFF<br>DOME SPEED 6<br>BACK EXIT                                                  | MOTION<br>PRESET SPEED 4<br>ENABLE LIMIT OFF<br>LIMIT SETTINGS<br>CLEAR LIMITS<br>SET ELEVATION ON<br>BACK EXIT                                                                                                  |                                                                                                    |
|--------------------|----------------------------------------------------------------------------------------------------|----------------------------------------------------------------------------------------------------|----------------------------------------------------------------------------------------------------|
| AUTO FLIP          | No modo de controlo<br>graus na horizontal<br>a dome PTZ, propor<br><b>Nota:</b> por predefiniç<br><b>ON</b> . Não é definida                                                                | o manual, a dome roda a<br>quando um objeto alvo pa<br>cionando um controlo se<br>ão, a opção <b>AUTO-FLIP</b><br>pelo utilizador.                                                                               | utomaticamente 180<br>assa diretamente sob<br>m interrupções.<br>está definida como                                                         |
| PROPORTIONA<br>PAN | L Utilize esta função p<br>panorâmica/inclinaç<br>existir um grau de zo<br>panorâmica/inclinaç<br>se mova demasiado<br>Defina como ON ou<br>Nota: esta função é<br>gravada.                  | para alterar a velocidade o<br>ão de acordo com o grau<br>oom considerável, a veloo<br>ão será mais lenta para e<br>o depressa no modo de vis<br>OFF para ativar/desativa<br>automaticamente ativada             | de rotação<br>de zoom. Quando<br>cidade de rotação<br>evitar que a imagem<br>sualização em direto.<br>r a função.<br>a ao definir uma ronda |
| PARK TIME          | Período de inativida<br>automaticamente ur<br>720 segundos.                                                                                                    | de após o qual a dome P<br>na ação predefinida. Defi                                                                                                    | TZ inicia<br>na entre 5 e                                                                                                    |
| PARK               | Uma ação predefinio<br>Shadow tour 1-5, Pr<br>scan, Day mode, Nig<br><b>Nota:</b> nas situações<br>de controlo após um<br>nenhuma ação de ir<br>- ao efetuar ações d<br>- ao efetuar ações d | da. Pode ser definida com<br>eset tour 1-10, Pan scan,<br>ght mode ou None.<br>s seguintes, se não for rec<br>n tempo de inatividade, ná<br>natividade:<br>la dome, chamando prede<br>le ligação de alarme exter | no Preset 1-8,<br>Tilt scan, Panoramic<br>cebido nenhum sinal<br>áo é efetuada<br>efinições especiais; ou<br>mo.                            |
| SCAN SPEED         | A velocidade de var<br>segundo da rotação<br>panorâmico.<br>Selecione uma veloo<br>maior for o valor, ma                                                                                     | rimento define o grau de<br>panorâmica, da inclinaçã<br>cidade de varrimento entr<br>aior será a velocidade de                                                                                                   | varrimento por<br>to e do varrimento<br>re 1 e 40. Quanto<br>varrimento.                                                                    |

| IMAGE FREEZE   | Utilize esta funcionalidade para alternar diretamente da<br>visualização em direto da cena atual para outra cena definida por<br>uma predefinição sem apresentar as áreas entre estas duas<br>cenas. Esta funcionalidade reduz a utilização da largura de banda<br>num sistema de rede digital e também fornece proteção de<br>privacidade nas áreas entre as duas cenas apresentadas. |
|----------------|----------------------------------------------------------------------------------------------------|
| DOME SPEED     | Defina manualmente a velocidade da dome entre 1 e 10.                                                                                                    |
| PRESET SPEED   | Definir a velocidade para chamar uma predefinição entre 1 e 8.<br>Quanto maior for o valor, mais rapidamente a predefinição será chamada.                                                                                                    |
| ENABLE LIMIT   | Trata-se de posições configuráveis pelo utilizador que limitam a<br>área de rotação panorâmica e inclinação da câmara PTZ. Defina<br>os limites esquerdo, direito, superior e inferior para definir uma<br>área.<br>ON: esta função é ativada.                                                                                                    |
|                | OFF: esta função é desativada.                                                                                                    |
| LIMIT SETTINGS | Definir os limites esquerdo, direito, superior e inferior a partir do menu.                                                                                                    |
| CLEAR LIMITS   | Limpar as definições de limites.                                                                                                    |
| SET ELEVATION  | ON: ativar o aumento do intervalo do ângulo de elevação da dome PTZ.                                                                                                    |
|                | OFF: desativar a função.                                                                                                    |
|                | <b>Nota:</b> por predefinição, o intervalo do ângulo de elevação situa-se<br>entre 0 e 90 graus. Muda para entre -15 e 90 graus quando SET<br>ELEVATION está ativado.                                                                                                    |

#### Predefinições

Uma predefinição é uma posição/ponto de monitorização definido pelo utilizador. É possível chamar o número da predefinição para alterar a cena monitorizada atual para a posição definida.

|                         | PRESETS<br>PRESET NO. 1<br><undefined><br/>SET PRESET<br/>CLEAR</undefined>                                                                                                    |  |  |
|-------------------------|----------------------------------------------------------------------------------------------------|--|--|
|                         | BACK EXIT                                                                                                    |  |  |
| PRESET NO.              | Selecione o número da predefinição entre 1 e 256.<br><b>Nota</b> : a predefinição 256 não pode ser utilizada para rondas<br>predefinidas. Além disso, não é suportada por todos os gravadores<br>TruVision. |  |  |
| <undefined></undefined> | Esta é a identificação da predefinição.                                                                                                    |  |  |
|                         | Se a predefinição tiver sido definida, é apresentada a identificação<br>da predefinição sob o número. Se não tiver sido definida, é<br>apresentado UNDEFINED sob o número.                                  |  |  |
| SET PRESET              | Definir a cena/posição pretendida da predefinição.                                                                                                    |  |  |

#### Ronda predefinida

Uma sequência de predefinições definidas pelo utilizador, armazenadas na memória do sistema e chamadas quando necessário, seja por acionamento de um alarme, quando programado, ou por meio de chamada manual.

| PRESET TOUR       |     |
|-------------------|-----|
| PRESET TOUR NO.   | 1   |
| EDIT PRESET TOUR  |     |
| PREVIEW           |     |
| CLEAR PRESET TOUR |     |
| PRESET TOUR-D     | 30S |
|                   |     |
| BACK EXIT         |     |

| PRESET TOUR<br>NO.  | Selecione um número de ronda predefinida entre 1 e 10.                                                                                                    |                                                                                                    |                                                                                     |                                                                                                    |                                                                                                    |                                                                                                    |
|---------------------|----------------------------------------------------------------------------------------------------|----------------------------------------------------------------------------------------------------|-------------------------------------------------------------------------------------|----------------------------------------------------------------------------------------------------|----------------------------------------------------------------------------------------------------|----------------------------------------------------------------------------------------------------|
| EDIT PRESET<br>TOUR | Entrar no modo de edição. O menu é apresentado abaixo.<br>Clique nos botões direcionais esquerda/direita para posicionar o<br>cursor nas colunas PRESET, DWELL e SPD.<br>Clique nos botões direcionais cima/baixo para definir o valor do<br>número da predefinição, o tempo de espera e a velocidade da<br>ronda predefinida. |                                                                                                    |                                                                                     |                                                                                                    |                                                                                                    |                                                                                                    |
|                     | ]                                                                                                    | NUM                                                                                                    | PST                                                                                 | DWELL                                                                                                    | SPD                                                                                                    | ]                                                                                                    |
|                     |                                                                                                    | 1                                                                                                    | 0                                                                                   | 6                                                                                                    | 30                                                                                                    |                                                                                                    |
|                     |                                                                                                    | 2                                                                                                    | 0                                                                                   | 6                                                                                                    | 30                                                                                                    |                                                                                                    |
|                     |                                                                                                    | 3                                                                                                    | 0                                                                                   | 6                                                                                                    | 30                                                                                                    |                                                                                                    |
|                     |                                                                                                    | 4                                                                                                    | 0                                                                                   | 6                                                                                                    | 30                                                                                                    |                                                                                                    |
|                     |                                                                                                    | 5                                                                                                    | 0                                                                                   | 6                                                                                                    | 30                                                                                                    |                                                                                                    |
|                     |                                                                                                    | 6                                                                                                    | 0                                                                                   | 6                                                                                                    | 30                                                                                                    |                                                                                                    |
|                     |                                                                                                    | 7                                                                                                    | 0                                                                                   | 6                                                                                                    | 30                                                                                                    |                                                                                                    |
|                     |                                                                                                    | DONE :                                                                                                   | OPEN                                                                                | QUIT :                                                                                                    | CLOSE                                                                                                    |                                                                                                    |
|                     | Nota: as predefinio<br>ser previamente de<br>tempo predefinido<br>apresentada antes<br>predefinida seguin<br>Selecione um valo<br>dividido em 30 níve<br>velocidade de varr<br>predefinições. Sele<br>predefinida entre 1                                                                                                    | ções ut<br>efinidas<br>durante<br>de a c<br>te. É o<br>r de ter<br>eis. A v<br>imento<br>ecione<br>e 40. | ilizada<br>s. O te<br>e o qu<br>âmara<br>tempo<br>npo d<br>elocid<br>da do<br>um va | as numa r<br>empo de e<br>al a imag<br>a se move<br>o de inativ<br>e espera<br>lade da ro<br>ome PTZ<br>lor de vel | ronda pre<br>espera é<br>em da ca<br>er para a<br>vidade da<br>entre 0 e<br>onda pre-<br>para alte<br>locidade | edefinida devem<br>um período de<br>âmara é<br>posição<br>a câmara.<br>e 800 segundos,<br>definida é a<br>rnar entre<br>da ronda |
| PREVIEW             | Pré-visualizar a roi                                                                                                    | nda pre                                                                                                  | defini                                                                              | da atual.                                                                                                    |                                                                                                    |                                                                                                    |

| CLEAR PRESET<br>TOUR | Eliminar a ronda predefinida atual.                                                                          |
|----------------------|----------------------------------------------------------------------------------------------------|
| PRESET TOUR-D        | O tempo para passar de uma predefinição para outra predefinição.<br>Selecione 5 s, 10 s, 20 s, 30 s ou 60 s. |

#### Tarefa agendada

Uma tarefa agendada é uma ação previamente configurada que pode ser efetuada automaticamente numa data e hora específicas.

| TIMING TASK |      |  |  |  |
|-------------|------|--|--|--|
| TASK NO.    | 1    |  |  |  |
| ENABLE TASK | K ON |  |  |  |
| ACTION      | NONE |  |  |  |
| TASK TIME   |      |  |  |  |
| TASK PREVIE | W    |  |  |  |
| TASK CLEAR  |      |  |  |  |
| ВАСК        | EXIT |  |  |  |

| TASK NO.    | Selecione um número de tarefa entre 1 e 8.                                                                                                    |                                       |                           |                               |           |
|-------------|----------------------------------------------------------------------------------------------------|---------------------------------------|---------------------------|-------------------------------|-----------|
| ENABLE TASK | ON: ativar a tarefa.<br>OFF: desativar a tarefa.                                                                                                    |                                       |                           |                               |           |
| ACTION      | Selecione uma tarefa entre Preset 1 a 8, Shadow tour 1 a 5, Preset<br>tour 1 a 10, Pan scan, Tilt scan, Panoramic scan, Day mode, Night<br>mode, Zero calibrate e None. |                                       |                           |                               |           |
| TASK TIME   | Clique nos botões direcionais esquerda/direita para posicionar o cursor em WEEK, START (H-M) e END (H-M).                                                               |                                       |                           |                               |           |
|             | Clique nos botões direcionais p/cima e p/baixo para definir as horas de início e de fim para executar a tarefa temporizada.                                             |                                       |                           |                               |           |
|             |                                                                                                    | WEEK                                  | WHOLE                     | WEEK                          |           |
|             |                                                                                                    | START(H-M)                            | 00                        | 00                            |           |
|             |                                                                                                    | END(H-M)                              | 00                        | 00                            |           |
|             | DONE : OPEN<br>QUIT : CLOSE                                                                                                    |                                       |                           |                               |           |
|             |                                                                                                    |                                       |                           |                               |           |
|             | Nota: pode de<br>Whole Week;                                                                                                    | efinir-se o dia da<br>H é para Hora e | semana<br>e <b>M</b> para | de <b>Monday</b> a<br>Minuto. | Sunday ou |

| TASK PREVIEW | Pré-visualizar a tarefa atual.       |
|--------------|--------------------------------------|
| TASK CLEAR   | Eliminar todas as tarefas definidas. |

#### Ronda gravada

Uma ronda gravada é a gravação de um movimento de uma câmara dome PTZ definido pelo utilizador. Uma ronda gravada pode ser armazenada e reproduzida.

| SHADOV     | / TOUR                                                                            |
|------------|-----------------------------------------------------------------------------------|
| SHADOW TO  | JR NO. 1                                                                          |
| EDIT SHADO | N TOUR                                                                            |
| PREVIEW    |                                                                                   |
| CLEAR SHAD | OW TOUR                                                                           |
| REMAINING  | 100                                                                               |
|            |                                                                                   |
| DAOK       | EVIT                                                                              |
| BACK       | EXII                                                                              |
|            | SHADOW<br>SHADOW TOU<br>EDIT SHADOW<br>PREVIEW<br>CLEAR SHAD<br>REMAINING<br>BACK |

SHADOW TOUR<br/>NO.Selecione um número de ronda gravada entre 1 e 5.EDIT SHADOW<br/>TOURUtilize este menu para editar uma ronda gravada.Clique nos botões de controlo e direcionais PTZ para operar a

Clique nos botões de controlo e direcionais PTZ para operar a dome PTZ e criar um caminho, incluindo varrimento panorâmico, varrimento de inclinação, ampliar, diminuir, etc. A dome PTZ memoriza automaticamente o caminho como ronda gravada.

| REMAIN MEMORY | 100 |
|---------------|-----|
| DONE : OPEN   |     |
| QUIT : CLOSE  |     |
|               |     |
|               |     |
|               |     |
|               |     |
|               |     |

**Nota:** os movimentos de rotação panorâmica/inclinação e as operações da lente não podem ser memorizados em simultâneo.

| PREVIEW              | Pré-visualizar a ronda gravada atual.                                                                                                    |
|----------------------|----------------------------------------------------------------------------------------------------|
| CLEAR SHADOW<br>TOUR | Eliminar todas as rondas gravadas definidas.                                                                                                    |
| REMAINING            | Mostrar a memória restante da dome PTZ para configurar rondas gravadas. Quando atinge o valor 0, não poderão ser configuradas mais rondas gravadas. |

#### Máscara de privacidade

Um bloqueio visual ou área mascarada configurados para ocultar a visão nas áreas designadas. Por exemplo, bloquear janelas vizinhas para protegê-las de visualização e/ou gravação.

As áreas mascaradas podem mover-se acompanhando os movimentos de rotação panorâmica/inclinação e ajustar automaticamente o respetivo tamanho conforme a lente aumenta ou diminui o zoom.

**Nota:** por vezes, partes da área mascarada podem ser visíveis quando são executados comandos rápidos de zoom, de inclinação e de rotação panorâmica. Recomenda-se que as regiões da máscara de privacidade sejam configuradas para prolongar os limites da área protegida, para evitar a exposição inadvertida.

| PRIVACY<br>MASK NO.<br>MASK STATUS<br>SET MASK<br>CLEAR MASK | MASK<br>1<br>OFF |
|--------------------------------------------------------------|------------------|
| BACK                                                         | EXIT             |

| MASK NO.    | O número da máscara de privacidade, que se situa entre 1 e 24.                                                                                                    |  |  |
|-------------|----------------------------------------------------------------------------------------------------|--|--|
| MASK STATUS | ON: ativar a função de máscara de privacidade.<br>OFF: desativar a função de máscara de privacidade.                                                                                                    |  |  |
| SET MASK    | Clique nesta opção de menu para entrar no modo de edição (veja abaixo).                                                                                                    |  |  |
|             | ADJUST MASK POS<br>FOCUS SHIFT STATUS<br>SAVE : OPEN<br>QUIT : CLOSE                                                                                                    |  |  |
|             | ADJUST MASK POS: utilize esta função para posicionar a<br>máscara no ecrã. Clique nos botões direcionais para mover a<br>máscara de privacidade até à área desejada. Clique no botão<br>FOCUS+ para aceder à mensagem <i>ADJUST MASK SIZE</i> no ecrã.<br>Clique nos botões cima/baixo para aumentar/diminuir a altura da<br>máscara e clique nos botões direita/esquerda para<br>aumentar/diminuir a largura da máscara. |  |  |
|             | <b>Nota:</b> o ângulo de inclinação para configurar as máscaras de privacidade varia entre 0° e 70°.                                                                                                    |  |  |
|             | SAVE: clique para guardar as alterações e regressar ao menu<br>anterior. A área mascarada fica cinzenta. Para modificar a<br>máscara, clique em IRIS+ para aceder ao menu SET MASK.<br>Clique novamente no botão IRIS+ para editar.                                                                                                    |  |  |
| CLEAR MASK  | Eliminar todas as máscaras de privacidade.                                                                                                    |  |  |

#### Entrada de alarme

É possível configurar a dome PTZ para responder a eventos de alarme com ações ligadas a alarmes, tais como chamar predefinições, rondas predefinidas, rondas gravadas, varrimento, etc.

|            |                                                                                                    |                                                                                              | 1                                                                                                    |
|------------|----------------------------------------------------------------------------------------------------|----------------------------------------------------------------------------------------------|----------------------------------------------------------------------------------------------------|
|            | ALARM II                                                                                                    | NPUT                                                                                         |                                                                                                    |
|            | RESUME                                                                                                    | ON                                                                                           |                                                                                                    |
|            | SEQUENCE                                                                                                    | 5                                                                                            |                                                                                                    |
|            | DELAY TIME                                                                                                    | 5                                                                                            |                                                                                                    |
|            | ALARM SETTING                                                                                                    | _                                                                                            |                                                                                                    |
|            |                                                                                                    |                                                                                              |                                                                                                    |
|            |                                                                                                    |                                                                                              |                                                                                                    |
|            | ВАСК                                                                                                    | FXIT                                                                                         |                                                                                                    |
|            |                                                                                                    | 2701                                                                                         |                                                                                                    |
|            |                                                                                                    |                                                                                              |                                                                                                    |
| RESUME     | ON: ativar a retoma da<br>conclusão das ações ad                                                                                                    | atividade ante<br>cionadas.                                                                  | erior da dome PTZ após                                                                                                    |
|            | OFF: desativar a retom<br>conclusão das ações ac                                                                                                    | a da atividade<br>cionadas.                                                                  | anterior da dome PTZ após                                                                                                    |
|            | Nota:                                                                                                    |                                                                                              |                                                                                                    |
|            | • Se a dome PTZ es                                                                                                    | tiver em movi                                                                                | mento quando for acionada                                                                                                    |
|            | uma ação de ligaça                                                                                                    | ão, a dome pa                                                                                | ara na posição atual e retoma                                                                                                    |
|            | a partir dessa posi                                                                                                    | ção após a co                                                                                | nclusão da ação de ligação.                                                                                                    |
|            | <ul> <li>A dome PTZ pode</li> <li>PTZ a focagom o</li> </ul>                                                                                           | ser configura                                                                                | da para retomar as posições                                                                                                    |
|            | FIZ, a locayem e                                                                                                    |                                                                                              | ·                                                                                                    |
| SEQUENCE   | Intervalo definido pelo u                                                                                                    | utilizador após                                                                              | o qual a dome PTZ responde                                                                                                    |
|            | que um alarme com a n                                                                                                    | nesma priorid                                                                                | ade ocorrem ao mesmo tempo.                                                                                                    |
|            | Defina um valor entre 1                                                                                                    | e 200 segun                                                                                  | dos.                                                                                                    |
| DELAY TIME | Se uma ação de ligação                                                                                                    | o já tiver sido                                                                              | acionada por uma entrada de                                                                                                    |
|            | alarme, a dome PTZ só<br>após uma reposição de                                                                                                    | responde à e<br>tempo de atr                                                                 | entrada a partir do mesmo canal<br>aso definida pelo utilizador.                                                                              |
|            | É o tempo de pausa durante o qual a dome PTZ considera que u                                                                                           |                                                                                              |                                                                                                    |
|            | alarme está ativo quano<br>0 e 300 segundos.                                                                                                    | do é fisicamer                                                                               | ite limpo. Defina um valor entre                                                                                                    |
| ALARM      | ALARM NO .: o número                                                                                                    | de alarme at                                                                                 | é 2.                                                                                                    |
| SETTING    | PRIORITY: defina como<br>acionados em simultâno<br>a dome responde apen<br>forem acionados em sir<br>prioridade, a dome resp<br>sequência de alarmes o | o HIGH, MED<br>eo vários alar<br>as ao alarme<br>nultâneo vário<br>ponde a cada<br>definida. | IUM ou LOW. Se forem<br>mes com prioridades diferentes,<br>com a prioridade mais alta. Se<br>os alarmes com a mesma<br>alarme de acordo com a |
|            | LINK: quando ocorre un<br>8, Shadow tour 1 a 5, P<br>Panoramic scan, Day m                                                                             | m alarme, poo<br>Preset tour 1 a<br>node, Night m                                            | le ser definido como Preset 1 a<br>10, Pan scan, Tilt scan,<br>ode ou None.                                                                   |
|            | ALARM OUTPUT: sele<br>alarme ou selecione 1 p                                                                                                    | cione NONE  <br>bara ativar AL                                                               | oara desativar saídas de<br>ARM OUTPUT 1.                                                                                                    |
|            | <b>Nota:</b> há uma saída de alarme 2 é inválido.                                                                                                    | alarme config                                                                                | urável; configurar a saída de                                                                                                    |
|            | ALARM INPUT: defina<br>(Normalmente aberto),<br>(desativar a entrada de                                                                                | o estado da e<br>CLOSE (Norn<br>alarme).                                                     | ntrada como OPEN<br>nalmente fechado) ou OFF                                                                                                  |
|            | Nota: se definir o estad<br>níveis altos de corrente<br>será acionado por nívei<br>como OFF, o alarme se<br>for desativado.                            | lo como OPEI<br>. Se definir o<br>s baixos de co<br>erá acionado c                           | N, o alarme será acionado por<br>estado como CLOSE, o alarme<br>prrente. Se definir o estado<br>juando este canal de entrada                  |

|              | TTING |
|--------------|-------|
|              | THING |
| ALARIM NO.   | 1     |
| PRIORITY     | HIGH  |
| LINK         | NONE  |
| ALARM OUTPUT | NONE  |
| ALARM INPUT  | OPEN  |
|              |       |
| BACK         | EXIT  |
|              |       |

#### Saída de alarme

Uma saída de alarme é uma interface de saída de alarme configurável na caixa posterior da dome PTZ que pode ligar e acionar outro dispositivo de alarme para operação.

| ALARM OUTPUT     | Definir o tipo de saída de alarme como OPEN<br>(normalmente aberto) e CLOSE (normalmente fechado).                      |  |  |
|------------------|----------------------------------------------------------------------------------------------------|--|--|
|                  | <b>Nota:</b> apenas pode ser configurada uma saída de<br>alarme. A segunda saída de alarme não pode ser<br>configurada. |  |  |
| OUTPUT1, OUTPUT2 | <b>OPEN</b> : definir a saída de alarme como normalmente aberta.                                                        |  |  |
|                  | <b>CLOSE</b> : definir a saída de alarme como normalmente fechada.                                                      |  |  |
| DWELL TIME       | A duração do sinal de saída de alarme. Defina o valor<br>entre 0 e 60 segundos.                                         |  |  |

#### Limpar definições

| PRESETS      | • | Limpar todas as definições de predefinições.       |
|--------------|---|----------------------------------------------------|
| PRESET TOURS | ٠ | Limpar todas as definições de rondas predefinidas. |
| SHADOW TOURS | ٠ | Limpar todas as definições de rondas gravadas.     |
| MASKS        | ٠ | Limpar todas as definições de máscaras.            |
| ZONES        | ٠ | Limpar todas as definições de zonas.               |
| TIME TASKS   | ٠ | Limpar todas as definições de tarefas de tempo.    |

#### Zonas

Uma zona é uma área de rotação panorâmica e de inclinação definida pelos limites à esquerda e à direita. As zonas podem ser configuradas no submenu **ZONES**. Definir uma zona quando a cena sob vigilância é limitada.

|                         | ZONES                                                                                                    |  |
|-------------------------|----------------------------------------------------------------------------------------------------|--|
|                         | ZONE NO. 1<br><undefined></undefined>                                                                                                    |  |
|                         | EDIT ZONE                                                                                                    |  |
|                         | ZONE STATUS ON                                                                                                    |  |
|                         | SCAN STATUS ON<br>CLEAR ZONE                                                                                                    |  |
|                         | BACK EXIT                                                                                                    |  |
|                         |                                                                                                    |  |
| ZONE NO.                | Selecione um número de zona entre 1 e 8.                                                                                                    |  |
| <undefined></undefined> | A identificação da zona.                                                                                                    |  |
|                         | Se a zona tiver sido definida, é apresentada a identificação da<br>zona sob o número. Se não tiver sido definida, é apresentado<br>UNDEFINED sob o número. |  |
| EDIT ZONE               | Siga as instruções para definir os limites à esquerda e à direita.                                                                                         |  |
| ZONE STATUS             | Mostrar o estado atual da zona.                                                                                                    |  |
| SCAN STATUS             | ON: ativar o varrimento da zona.                                                                                                    |  |
|                         |                                                                                                    |  |

#### Definição de vídeo

Modificar a norma de saída de vídeo, incluindo a resolução e a velocidade de fotogramas, conforme pretendido.

#### Parâmetro IV

É possível configurar os parâmetros IV, incluindo a sensibilidade IV, a corrente do LED C/M, assim como o controlo do LED, etc.

**Nota:** as definições dos parâmetros IV são suportadas apenas pelas domes IV PTZ.

| IR PARAN        | 1ETER  |
|-----------------|--------|
| IR SENSITIVITY  | MEDIUM |
| N/M LED CURRENT | 8      |
| FAR LED CURRENT | 8      |
| REFERENCE ZOOM  | 2      |
| LED CONTROL     | AUTO   |
| SWITCH DELAY(S) | 2      |
| SMART IR        | 0      |
|                 |        |
| BACK            | EXIT   |

| IR SENSITIVITY     | Definir a sensibilidade do LED IV como HIGH, MEDIUM ou LOW.                                                                                                    |
|--------------------|----------------------------------------------------------------------------------------------------|
| N/M LED<br>CURRENT | Selecionar a corrente do LED IV curto/médio entre 1 e 10.                                                                                                    |
| FAR LED<br>CURRENT | Selecionar a corrente do LED IV longo entre 1 e 10.                                                                                                    |
| REFERENCE<br>ZOOM  | Quando o intervalo de zoom atual é superior ao limite de zoom, o<br>IV muda para LED IV de longa distância.                                                                                     |
|                    | Quando o intervalo de zoom é inferior ao limite de zoom, o IV muda para LED IV de curta/média distância.                                                                                        |
| LED CONTROL        | Definir o controlo do LED. Selecione uma das opções seguintes:                                                                                                    |
|                    | ALL ON: ativar todos os LED IV.                                                                                                    |
|                    | FAR ON: ativar os LED IV de longa distância.                                                                                                    |
|                    | NEAR ON: ativar os LED IV de curta/média distância.                                                                                                    |
|                    | AUTO: ativar os LED IV automaticamente conforme as condições<br>de iluminação.                                                                                                    |
|                    | <b>FBIV</b> : ajustar o modo de funcionamento do LED IV de acordo com<br>o FBIV (filtro de bloqueio de infravermelhos).                                                                         |
|                    | CLOSE: desativar os LED IV.                                                                                                    |
| SWITCH<br>DELAY(S) | O tempo de atraso da comutação entre LED IV de longa distância e LED IV de curta/média distância.                                                                                               |
| SMART IR           | Esta função é implementada para reduzir a exposição excessiva a luz de IV e pode ser definida de 0 a 15. Quanto maior for o valor, maior será o nível de supressão da exposição excessiva a IV. |

### Restaurar a câmara

Aceda a MAIN MENU > RESTORE CAMERA

Clique em IRIS+ para restaurar as predefinições da câmara, ou em IRIS- para sair.

**Nota:** as definições da câmara incluem os parâmetros da imagem, as definições da lente e as definições do visor.

### Restaurar definições

É possível restaurar todos os parâmetros predefinidos de fábrica da dome.

**Nota:** as definições da dome são principalmente parâmetros PTZ e parâmetros de alarme. Também incluem algumas definições do sistema, tais como o endereço da dome.

Aceda ao menu de predefinições da dome: MAIN MENUS > RESTORE DEFAULTS

Clique em IRIS+ para restaurar as predefinições da dome ou clique em IRISpara sair.

# **Reinicializar dome**

Aceda a **MAIN MENU > REBOOT DOME**. Clique em **IRIS+** para reinicializar remotamente a dome PTZ.

# Idioma

Aceda a **MAIN MENU > LANGUAGE**. Clique à esquerda ou à direita para alterar o idioma e clique em **IRIS+** para confirmar.